Embedded based teaching pendant optimized for industrial robots.

# DTP7H-W Windows CE7 Development Environment Installation Guide

# (R1) Version

# DAINCUBE Corp.

ARM Cortex-A9 Windows CE7 system

FORM 170703F - 2019.04.03

DTP7H-W Windows CE7 Development Environment Installation Guide

DAINCUBE Corp. Web: <u>www.daincube.com</u> E-mail: support@daincube.com Tel: 82-32-329-9783~4 Fax: 82-32-329-9785

#401-701, Bucheon TechnoPark 4-Danji, 655 Pyeongcheon-ro, Wonmi-gu, Bucheon-Si, Gyeonggi-Do, Republic of Korea

Copyright © 2005–2019 Daincube All rights reserved. Printed in the Republic of Korea

## Preface

### Copyright notice

Copyright © 2005–2019 Daincube. All rights reserved.

Copying of this document, and giving it to others and the use or communication of the Contents thereof, is forbidden without express authority. Offenders are liable to the payment of damages. All rights are reserved in the event of the grant of a patent or the registration of a utility model or design.

#### Important information

This documentation is intended for qualified audience only. The product described herein is not an end user product. It was developed and manufactured for further processing by trained personnel. This product is protected by the "End-User License Agreement" (EULA).

## Disclaimer

Although this document has been generated with the utmost care no warranty or liability for correctness or suitability for any particular purpose is implied. The information in this document is provided "as is" and is subject to change without notice.

## Trademarks

All used product names, logos or trademarks are property of their respective owners.

## **Product support**

DAINCUBE Corp. Web: www.daincube.com E - MAIL: support@daincube.com

## Safety precautions

Be sure to observe all of the following safety precautions.

Strict observance of these warning and caution indications are a MUST for preventing accidents, which could result in bodily injury and substantial property damage. Make sure you fully understand all definitions of these terms and related symbols given below, before you proceed to the manual.

## Symbols

The following symbols may be used in this specification:

# \Lambda Warning

Warnings indicate conditions that, if not observed, can cause personal injury.

# ▲ Caution

Cautions warn the user about how to prevent damage to hardware or loss of data.

## D Note

Notes call attention to important information that should be observed.

# **Revision history**

| Revision      | Data       | Comment                                      |
|---------------|------------|----------------------------------------------|
| Version 1.0   | 2017.06.16 | Initial Version                              |
| Version 1.1   | 2017.07.19 | Change SDCard Boot Description Location      |
| Version 1.2   | 2018.07.02 | Delete SD card boot content                  |
| Version 1.2.1 | 2019.04.04 | Form modification, errata correction Version |
|               |            |                                              |
|               |            |                                              |
|               |            |                                              |
|               |            |                                              |
|               |            |                                              |
|               |            |                                              |
|               |            |                                              |
|               |            |                                              |
|               |            |                                              |
|               |            |                                              |
|               |            |                                              |
|               |            |                                              |
|               |            |                                              |
|               | $\bigcirc$ |                                              |
|               |            |                                              |
|               | 10         |                                              |
|               |            |                                              |
|               |            |                                              |
|               |            |                                              |
|               |            |                                              |
|               |            |                                              |
|               |            |                                              |
|               |            |                                              |
|               |            |                                              |
|               |            |                                              |
|               |            |                                              |
|               |            |                                              |
| 1             |            |                                              |

## Contents

| 1. V         | Vindows Development Environment                         | 5       |
|--------------|---------------------------------------------------------|---------|
| 1.1.<br>1 2  | SDK Install                                             | 5       |
| <b>2.</b> .  | Windows Application Project Example (MFC)               | 9       |
| 2.1.<br>2.2. | Test Application<br>How to Auto Execute                 | 9<br>15 |
| 3. 0         | Connect to DTP7H-W                                      | 18      |
| 3.1.         | HOST PC and DTP7H-W Connection (Ethernet)               | 18      |
| 4. 1         | Froubleshooting when setting up development environment | 24      |
| 4.1.         | ERROR C2039                                             | 24      |

## **1. Windows Development Environment**

## 1.1. SDK Install

If Visual Studio 2008 is open before installation, be sure to close all of them. In order to develop DTP7H-W in Visual Studio, you need to install additional SDK provided by DAINCUBE.

Run the provided "SDK\_CG4300\_WEC7.msi".

| 🛃 SDK_CG4300_WEC7.msi | 2017-06-08 오후 | Windows Installer | 7,162KB |  |
|-----------------------|---------------|-------------------|---------|--|
|                       |               |                   |         |  |

## "Next" Button Click

| GG4300_WEC7 Setup                     |                                                                                                    |
|---------------------------------------|----------------------------------------------------------------------------------------------------|
| S                                     | Welcome to the<br>CG4300_WEC7 Setup Wizard                                                                                   |
|                                       | The Setup Wizard will install CG4300_WEC7 on your<br>computer. Click Next to continue or Cancel to exit the Setup<br>Wizard. |
|                                       |                                                                                                    |
|                                       |                                                                                                    |
|                                       | < Back Next > Cancel                                                                                                    |
|                                       |                                                                                                    |
| Click the "Accept" and "Next" button. | ~ ~ ~ ~ ~ ~ ~ ~ ~ ~ ~ ~ ~ ~ ~ ~ ~ ~ ~ ~                                                                                      |

| 1 | ind-User License Agreement                                                                                                    |
|---|----------------------------------------------------------------------------------------------------|
| E | Be sure to carefully read and understand the following end-user license agreement,<br>and then indicate whether you accept or do not accept the terms of the agreement.                                                                                                    |
| 1 | This software will not be installed on your development workstation unless you accept the<br>erms of the end-user license agreement. For your future reference, you can print the te<br>he end-user license agreement by clicking the PRINT button.                                                                                                    |
|   | SOFTWARE LICENSE TERMS                                                                                                    |
|   | MICROSOFT WINDOWS EMBEDDED COMPACT 7 OEM SOFTWARE                                                                                                    |
|   | DEVELOPMENT KIT for                                                                                                    |
|   | CG4300_WEC7, 1.0.0                                                                                                    |
|   | These license terms are an agreement between [DAINCUBE]                                                                                                    |
|   | Image: Press the PAGE DOWN key to see more text.         Image: Open content of the press the page of the page of the |
|   | Print Can                                                                                                    |

| Enter "Use<br><b>User Nam</b><br>Organizat | er Name" and "Organization" and click "Next" button.<br>ne : dain<br>ation : daincube                                                                                                    |                              |
|--------------------------------------------|----------------------------------------------------------------------------------------------------|------------------------------|
|                                            | 谩 CG4300_WEC7 Setup                                                                                                    | 23                           |
|                                            | Customer Information                                                                                                    | 5                            |
|                                            | Please enter your customer information                                                                                                    | G                            |
| Click the "                                | User Name:         dain         Organization:         daincube         'daincube         'daincube         ''Custom" button.         Image: CG4300_WEC7 Setup         Choose Setup Type         Choose the setup type that best suits your needs         Image: Cgstom         Allows users to choose which program features will be installed. Recommended for advan users.         Image: Cgstom         All program features will be installed. Recommended for advan users.         Image: Cgstom         All program features will be installed. Requires most disk space) | Cancel<br>SX<br>alled<br>ced |
|                                            | <back next=""></back>                                                                                                    | Cancel                       |

In Windows7 environment, click "Next" button except "Documentation".

| Custom Setup<br>Select the way you want features to be installed                                                                                                    | 8                                                               |
|----------------------------------------------------------------------------------------------------|-----------------------------------------------------------------|
| Click on the icons in the tree below to change the                                                                                                    | way features will be installed.                                 |
| and on the routs in the tree below to change the                                                                                                    | ing readines will be installed.                                 |
| Native Development Support     Microsoft .NET Compact Framev     Common                                                                                                    | Documentation of the WinCE platform APIs                        |
| × ▼ Documentation                                                                                                    | This feature requires 0KB on your hard drive.                   |
|                                                                                                    |                                                                 |
|                                                                                                    |                                                                 |
|                                                                                                    | Browse                                                          |
|                                                                                                    |                                                                 |
| Reset Disk Usage <                                                                                                    | Back Next > Cancel                                              |
|                                                                                                    | P Noton                                                         |
|                                                                                                    |                                                                 |
| stall" button.                                                                                                    |                                                                 |
| stall" button.                                                                                                    | Σ                                                               |
| CG4300_WEC7 Setup                                                                                                    |                                                                 |
| CG4300_WEC7 Setup Ready to Install The Setup Wizard is ready to begin the Custom in                                                                                                    | stallation                                                      |
| stall" button.<br>CG4300_WEC7 Setup<br>Ready to Install<br>The Setup Wizard is ready to begin the Custom in<br>Click Install to begin the installation. If you want<br>installation settings, click Back. Click Cancel to ex | stallation<br>to review or change any of your<br>it the wizard. |
| stall" button.<br>CG4300_WEC7 Setup<br>Ready to Install<br>The Setup Wizard is ready to begin the Custom in<br>Click Install to begin the installation. If you want<br>installation settings, click Back. Click Cancel to ex | stallation to review or change any of your it the wizard.       |
| stall" button.<br>CG4300_WEC7 Setup<br>Ready to Install<br>The Setup Wizard is ready to begin the Custom in<br>Click Install to begin the installation. If you want<br>installation settings, click Back. Click Cancel to ex | stallation to review or change any of your it the wizard.       |

Click the "Finish" button.

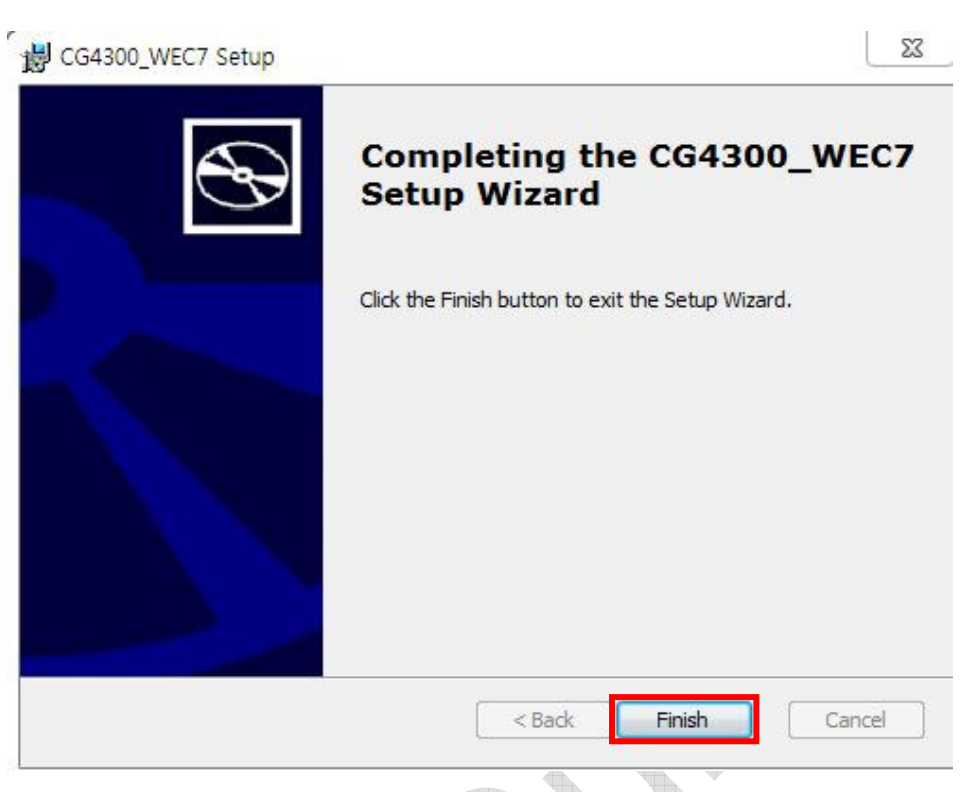

## 1.2. Power Supply

Once the installation is completed on the HOST PC, turn on the power. If the wallpaper is displayed, boot normally It is finished.

## 2. . Windows Application Project Example (MFC)

## 2.1. Test Application

Once the connection with DTP7H-W is completed, the cross-compile development environment for application development has been completed. Create a Project on your PC and explain how to debug with DTP7H-W. Open Visual Studio and click "File -> New -> Project".

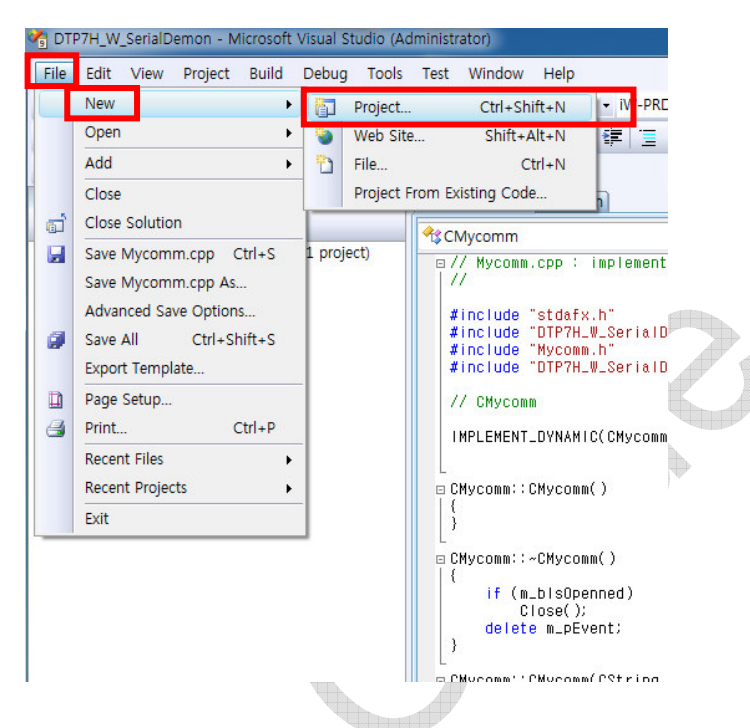

When the New Project window appears, click "Smart Device" in the Visual C ++ List

|                                                                                                    |                                                                       | Templates:                                  | .NET Framework 3.5 👻 🛄                                                           |
|----------------------------------------------------------------------------------------------------|-----------------------------------------------------------------------|---------------------------------------------|----------------------------------------------------------------------------------|
| Visual C++<br>ATL<br>CLR<br>General<br>MFC<br>Smart De<br>Test<br>Win32<br>Other Langua<br>Other Project<br>Platform Buil<br>Test Projects | vice<br>ages<br>Types<br>der                                          | Visual Studio installed templates           | C Smart Device ActiveX Control<br>C Smart Device DLL<br>n32 Smart Device Project |
| A Win32 or Cons                                                                                                    | ole project for Window                                                | s Mobile and other Windows CE-based devices |                                                                                  |
| Jame:                                                                                                    | <enter name=""></enter>                                               |                                             |                                                                                  |
| lame:<br>.ocation:                                                                                                    | <enter_name><br/>C:\Users\Yangjae</enter_name>                        | ₩Documents₩Visual Studio 2008₩Projects      | ▼ Browse                                                                         |
| Name:<br>.ocation:<br>Solution:                                                                                                    | <enter_name><br/>C:\Users\Vangjae<br/>Create new Solutio</enter_name> | #Documents#Visual Studio 2008#Projects      | Browse                                                                           |

**※** Embedded Visual C ++ and Embedded Visual Basic are included in VS2005, and Smart Device is created. This Smart Device is an Embedded Application.

In the Visual Studio installed templates on the right, under "Win32 Smart Device Project" or Select "MFC Smart Device Application".

In this manual "Win32 Smart Device Project" to test. Enter the desired Name and Location in the Project Name at the bottom.

## Project Name : TestApplication Project Location: Host PC work path

Project Name will be "TestApplication".

When the project name setting is completed, click "OK" button

| roject types:                                                                                                    |                              | Templates:                                                                                                    | .NET Framework 3.5                                                                     |        |
|----------------------------------------------------------------------------------------------------|------------------------------|----------------------------------------------------------------------------------------------------|----------------------------------------------------------------------------------------|--------|
| Visual C++<br>ATL<br>CLR<br>General<br>MFC<br>Smart Der<br>Test<br>Win32<br>Other Langua<br>Other Project<br>Platform Build<br>Test Projects | vice<br>Iges<br>Types<br>der | Visual Studio installed templates<br>ATL Smart Device Project<br>MFC Smart Device Application<br>Silverlight for Windows Embedded Ap<br>My Templates<br>Search Online Templates | MFC Smart Device ActiveX Control<br>MFC Smart Device DLL<br>Win32 Smart Device Project |        |
| 4 Win32 or Cons<br>lame:                                                                                                    | ole project for Windows      | Mobile and other Windows CE-based devices                                                                                                    | 5                                                                                      |        |
|                                                                                                    | C:₩Users₩Yangjae¥            | Documents#Visual Studio 2008#Projects                                                                                                    |                                                                                        | Browse |
| ocation:                                                                                                    |                              |                                                                                                    |                                                                                        |        |
| ocation:<br>olution:                                                                                                    | Create new Solution          | n 🔹 🔽 Cré                                                                                                    | eate directory for solution                                                            |        |

The following window appears. Click "Platform" or "Next" on the left.

| Win32 Smart Device Project Wiza               | rd - SmartDeviceSampleApi                                                                                                    |
|-----------------------------------------------|----------------------------------------------------------------------------------------------------|
| Welcome                                       | e to the Win32 Smart Device Project Wizard                                                                                                    |
| Overview<br>Platforms<br>Application Settings | These are the current project settings:         • Windows Mobile 5.0 Pocket PC SDK Platform         • Windows application         Click Finish from any window to accept the current settings.         After you create the project, see the project's readme.txt file for information about the project features and files that are generated. |
|                                               |                                                                                                    |

| By default, Pocket PC 200 | 3 is selected. Click | the << button to remove it |
|---------------------------|----------------------|----------------------------|
| Add "SDK_CG4300_WEC       | 7". Click the "Next" | button.                    |

| Phile Con - Implomentation +1   | 10                                                                                                    |        |
|---------------------------------|----------------------------------------------------------------------------------------------------|--------|
| Win32 Smart Device Project Wiza | ard - TestApplication                                                                                              | V X    |
| Platforms                       | 5                                                                                                    |        |
| Overview                        | Select platform SDKs to be added to the current project.                                                           |        |
| Application Settings            | Installed SDKs:<br>Pocket PC 2003<br>Smartphone 2003<br>iW-PRDVZ-BN-01-R5.0-REL2.0-W<br>Platform Builder<br>(<br>( |        |
|                                 | SDK_CG4300_WEC7<br>Instruction sets: ARMv4I<br><previous next=""> Finish</previous>                                | Cancel |

I will make test application as console application and proceed with test. Select Console Application and click the "Finish" button.

| Proje                                         | ct Settings                                                                                                    |                  |        |
|-----------------------------------------------|----------------------------------------------------------------------------------------------------|------------------|--------|
| Overview<br>Platforms<br>Application Settings | Application type:<br><u>Windows application</u><br><u>Console application</u><br><u>DLL</u><br><u>Static library</u><br>Additional options:<br><u>Empty project</u><br><u>Export symbols</u><br><u>Precompiled header</u> | Add support for: |        |
|                                               | Previous                                                                                                    | Next > Finish    | Cancel |

In the TestApplication.cpp file, create the following simple arithmetic example Source:

```
#include "stdafx.h"
int _tmain(int argc, _TCHAR* argv[])
{
    int a=0, b=0;
    printf("Number input (a/b) = ");
    scanf("%d/%d",&a,&b);
    printf("%d+%d=%d\n\n", a,b,a+b);
    printf("%d-%d=%d\n\n", a,b,a-b);
    printf("%d/%d=%d\n\n", a,b,a/b);
    return 0;
}
```

When the sample source creation is completed, click the breakpoint point in the "-" part of the arithmetic operation.

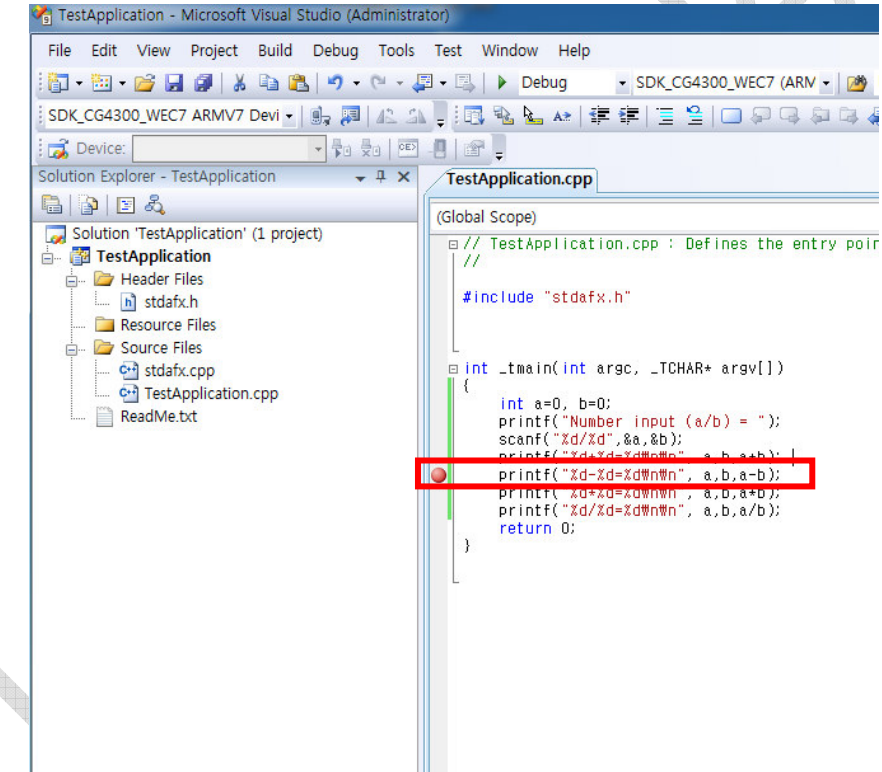

Connect to DTP7H-W. If it is already connected, proceed to the next step.

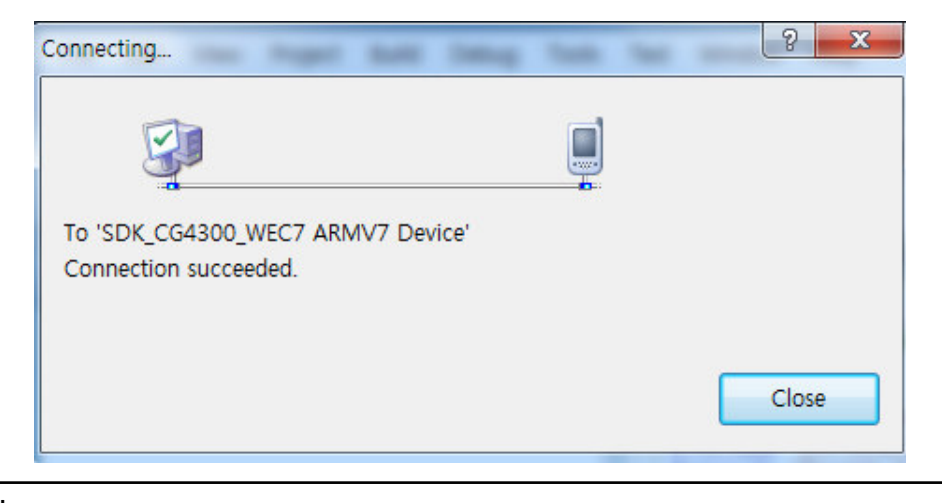

| Image: Solution is start without Debugging       F5       Image: Solution is start without Debugging       F5       Image: Solution is start without Debugging       F5       Image: Solution is start without Debugging       Ctrl+Alt+E         Image: Solution is start without is start without Debugging       Image: Solution is start without Debugging       Ctrl+Alt+E         Image: Solution is start without is start without Debugging       Image: Solution is start without Debugging       Ctrl+Alt+E         Image: Solution is start without is start without is                                                                                                    | TestApplication - Microsoft Visual S<br>File Edit View Project Build                                      | tudio<br>Debu | (Administrator)<br>Ja Tools Test Window Help                                                                                      |                                                                                                    |
|----------------------------------------------------------------------------------------------------|----------------------------------------------------------------------------------------------------|---------------|----------------------------------------------------------------------------------------------------|----------------------------------------------------------------------------------------------------|
| SDK_CG4300_WEC7 ARMV7 Devi <ul> <li>Start Debugging</li> <li>Start Without Debugging</li> <li>Ctrl+F5</li> </ul> Colution Explorer - TestApplication <ul> <li>Start Without Debugging</li> <li>Ctrl+Alt+E</li> </ul> Solution Explorer - TestApplication              Exceptions                Exceptions               TestApplication              Step Into              F11               Solution TrestApplication              Step Over              F10                Solution TrestApplication.cpp              Searce Files               Delete All Breakpoints               Puble All Breakpoints                Source Files              Olisable All Breakpoints             Ctrl+Shift+F9             Disable All Breakpoints               TCHAR+ argv[])             TCHAR+ argv[])                Int a=u, D=U;             printf("Xd/Xd=Xd#n#m", a, b, a+b);             printf("Xd/Xd=Xd#n#m", a, b, a-b);             printf("Xd/Xd=Xd#n#m", a, b, a-b);             printf("Xd/Xd=Xd#n#m", a, b, a/b);             return 0;             }                                                                                                    | 🛅 • 🛅 • 💕 🔒 🥥   🐰 🗈 🛍                                                                                     |               | Windows •                                                                                                    | DK_CG4300_WEC7 (ARN -                                                                                           |
| Solution Explorer - TestApplication   Solution Explorer - TestApplication   Solution TestApplication   TestApplication   Header Files   StafX.h   Resource Files   Solution Ceplication.cpp   ReadMe.txt   Solution Ceplication.cpp   Source Files   Solution TestApplication.cpp   TestApplication.cpp   Int a=0, D=0;   Printf("Xd/Xd=Xd#nWn", a,b,a+b);   printf("Xd/Xd=Xd#nWn", a,b,a+b);   printf("Xd/Xd=Xd#nWn", a,b,a+b);   printf("Xd/Xd=Xd#nWn", a,b,a+b);   printf("Xd/Xd=Xd#nWn", a,b,a+b);   printf("Xd/Xd=Xd#nWn", a,b,a+b);   printf("Xd/Xd=Xd#nWn", a,b,a+b);   printf("Xd/Xd=Xd#nWn", a,b,a+b);   printf("Xd/Xd=Xd#nWn", a,b,a+b);   printf("Xd/Xd=Xd#nWn", a,b,a+b);                                                                                                    | SDK_CG4300_WEC7 ARMV7 Devi -                                                                              |               | Start Debugging F5                                                                                                    | 📋 🗄 🔲 🗗 🖓 🕼                                                                                                    |
| Solution 'TestApplication' (1 projeted in the set of the set of                                                                                                    | Solution Explorer - TestApplication                                                                       | =Þ<br>≣       | Start Without Debugging Ctrl+F5<br>Attach to Process<br>Exceptions Ctrl+Alt+F                                                     |                                                                                                    |
| Source Files<br>Source Files<br>Stafx.cpp<br>ReadMe.txt<br>→ TCHAR+ argv[])<br>Delete All Breakpoints<br>→ Delete All Breakpoints<br>→ | Solution 'TestApplication' (1 proje                                                                       | 5≣<br>(⊒      | Step Into         F11           Step Over         F10           Toggle Breakpoint         F9           New Breakpoint         F9  | p : Defines the entry                                                                                           |
| <pre>ReadMe.bdt printf("Number input (a/b) = "); scanf("%d/%d",&amp;a,&amp;b); printf("%d/%d=%dWnWn", a,b,a+b); printf("%d+%d=%dWnWn", a,b,a+b); printf("%d+%d=%dWnWn", a,b,a+b); printf("%d+%d=%dWnWn", a,b,a/b); return 0; }</pre>                                                                                                    | <ul> <li>Resource Files</li> <li>Source Files</li> <li>Stdafx.cpp</li> <li>TestApplication.cpp</li> </ul> | <b>%</b><br>0 | Delete All Breakpoints Ctrl+Shift+F9<br>Disable All Breakpoints                                                                   | _TCHAR* argv[])                                                                                                 |
|                                                                                                    | I ReadMe.txt                                                                                              |               | <pre>printf("Number<br/>scanf("%d%%d",&amp;<br/>printf("%d*%d=%<br/>printf("%d*%d=%<br/>printf("%d*%d=%<br/>return 0;<br/>}</pre> | input (a/b) = ");<br>a,&b);<br>dWnWn", a,b,a+b);<br>dWnWn", a,b,a-b);<br>dWnWn", a,b,a+b);<br>dWnWn", a,b,a/b); |

If the HOST PC and DTP7H-W are connected, click "Debug -> Start Debugging".

When Debugging is completed, it will be executed automatically as shown below on the DTP7H-W screen.

| ile Edit      | elp |  |
|---------------|-----|--|
| mber input (a |     |  |
|               |     |  |
|               |     |  |
|               |     |  |
|               |     |  |
|               |     |  |
|               |     |  |
|               |     |  |
|               |     |  |
|               |     |  |
|               |     |  |
|               |     |  |
|               |     |  |
|               |     |  |
|               |     |  |
|               |     |  |
|               |     |  |
|               |     |  |
|               |     |  |
|               |     |  |
|               |     |  |
|               |     |  |
|               |     |  |
|               |     |  |

If you enter a random number and press Enter, execution is confirmed until the breakpoint is taken.

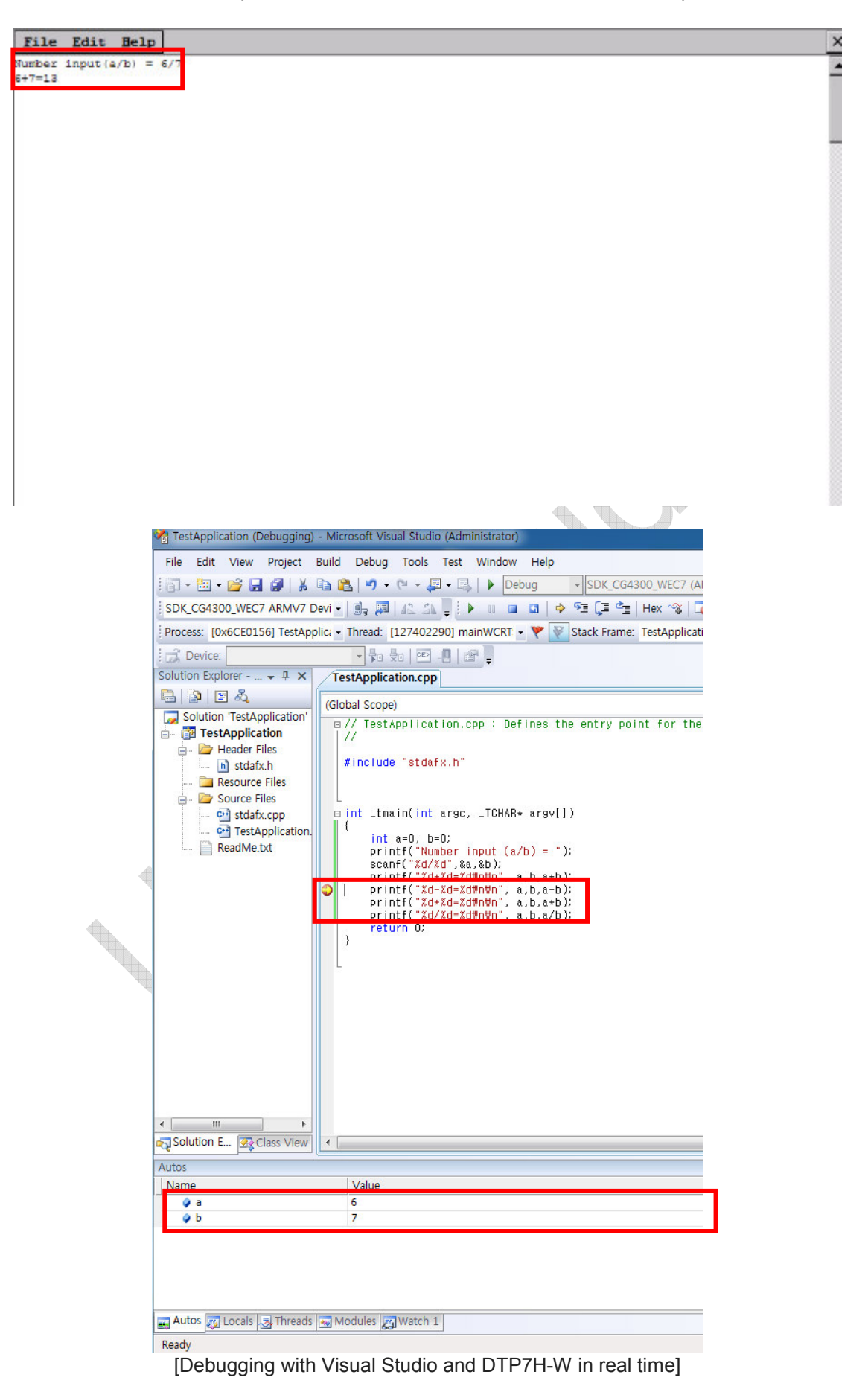

When Step Into is executed, you can confirm that the "-" operation has started after the point where the breakpoint was taken.

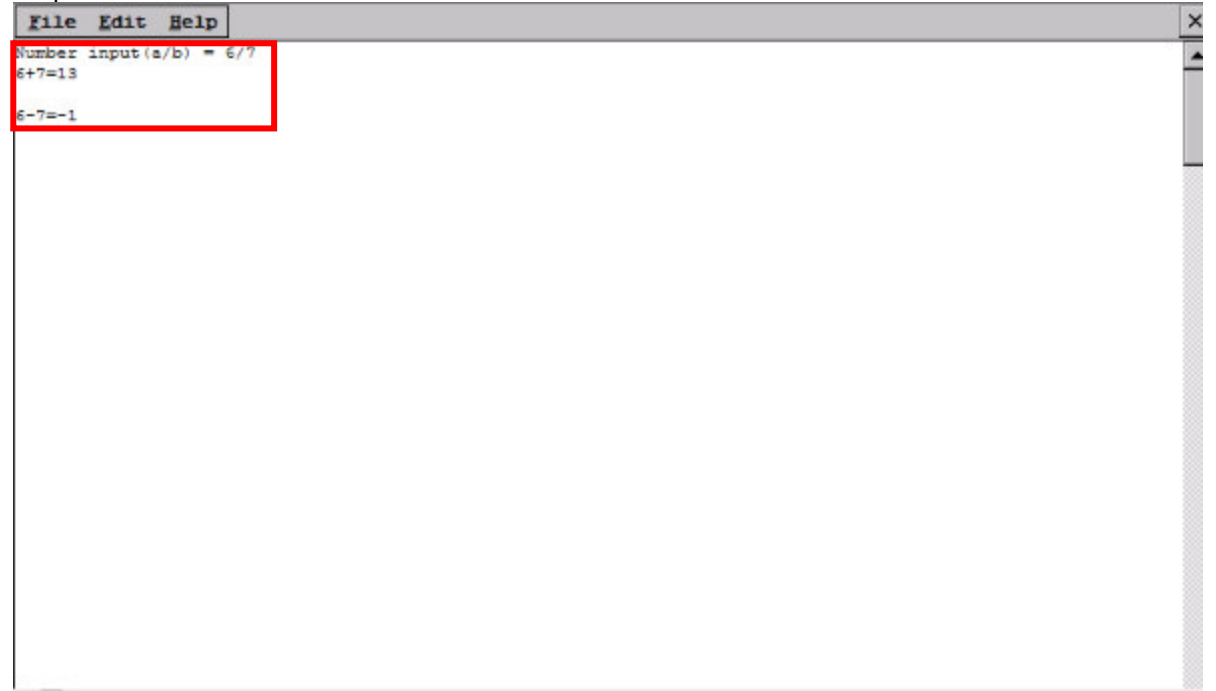

The subsequent tasks are the same as the application development process on the PC.

## 2.2. How to Auto Execute

When the DTP7H-W finishes booting and you want to run the application automatically, You can edit and set it to run automatically.

1) Power on DTP7H-W to boot and move to FlashDisk folder.

2) HOST PC It creates the default 'Notepad' under 'Config' in Windows.

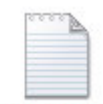

Config.txt

3) When the "Config.txt" file is created, enter the contents of Notepad as below.

Launch1=\FlashDisk\TestApplication.exe

| Organize 🔻 New                                                             | folder                                     |                                        | 0                |
|----------------------------------------------------------------------------|--------------------------------------------|----------------------------------------|------------------|
| ☆ Favorites ■ Desktop                                                      | Documents library<br>Includes: 2 locations | Arrange by: Fold                       | er 🔻             |
| Downloads<br>Content Places<br>Libraries<br>Documents<br>Music<br>Pictures | Name                                       | Date modified 7<br>5/19/2014 4:38 PM F | ype<br>ile folde |
| Videos                                                                     |                                            |                                        |                  |

When the input is complete, change the file name and extension name to "Config.ini" and save

The "Config.ini" file and the TestApplication.exe file that was created in '4.1 Test Application' DTP7H-W Copy to the FlashDisk folder.

\* Note: Check the path of the TestApplition.exe file in the folder where it is saved as below. TestApplition \ SDK\_CG4300\_WEC7 (ARMv4I) \ Debug \ TestApplication.exe

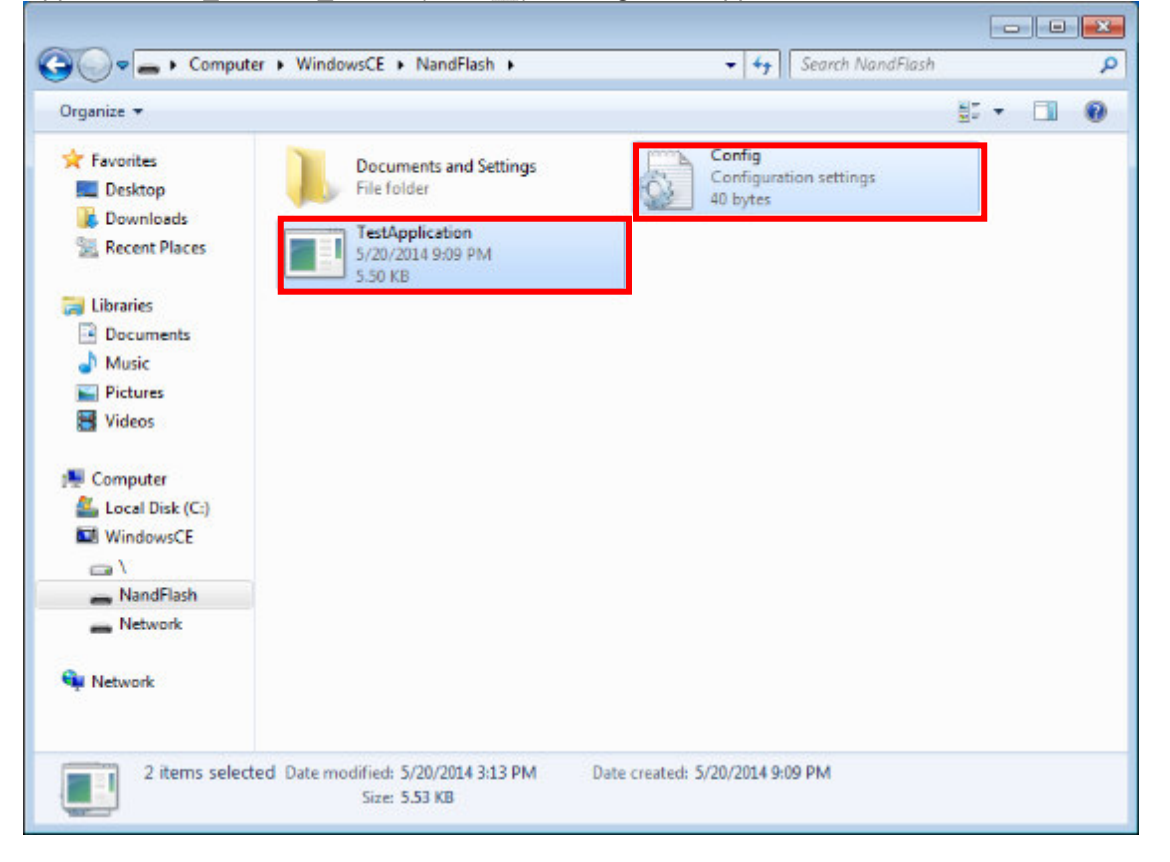

If copying to the FlashDisk folder is completed, the program will be executed automatically when DTP7H-W is rebooted.

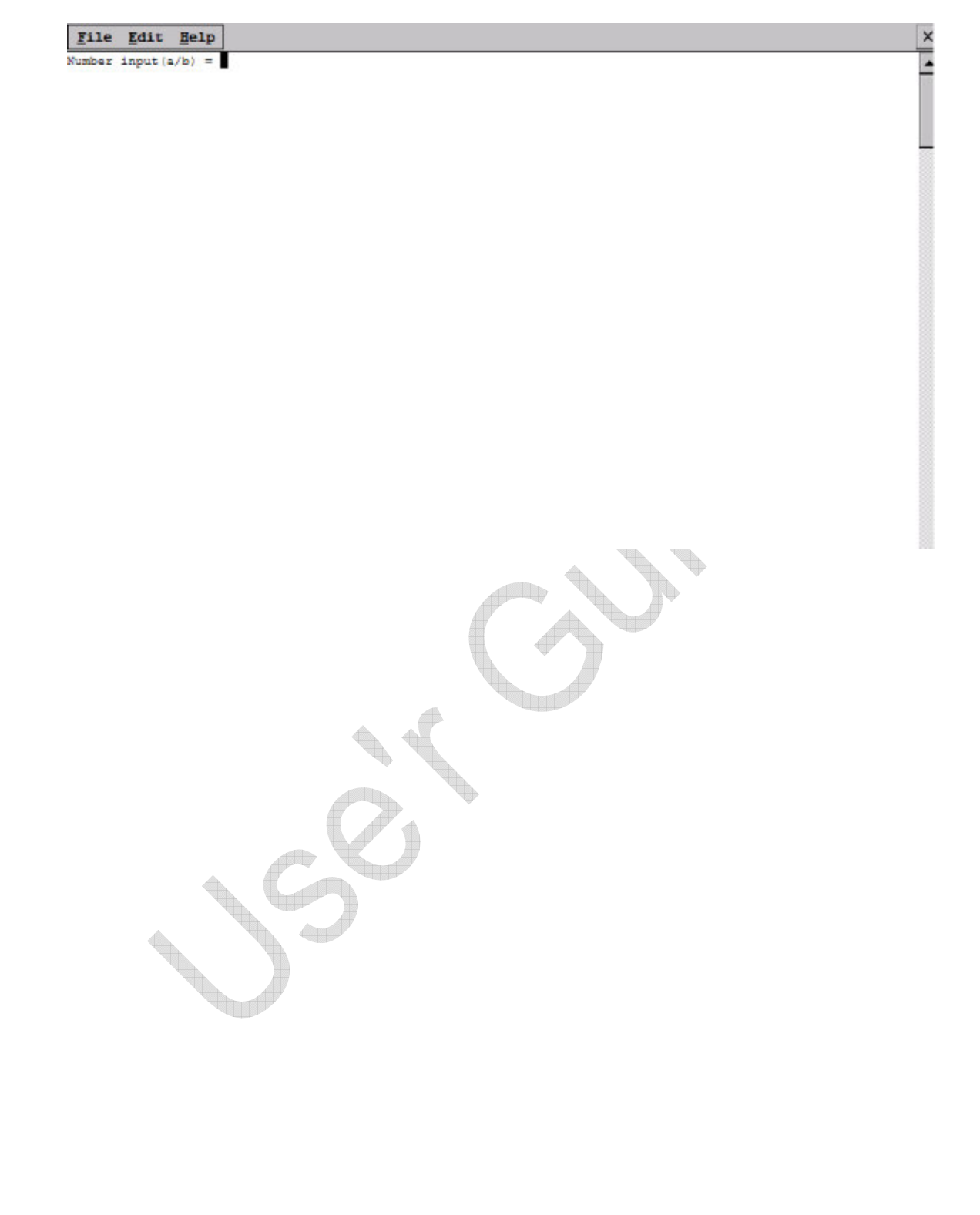

## 3. Connect to DTP7H-W

To develop Visual Studio DTP7H-W Application, you need to connect Visual Studio with DTP7H-W. DTP7H-W can be used for development environment using Ethernet.

Development is possible after connection is completed by the method shown below.

#### How to connect HOST PC with DTP7H-W

HOST PC and DTP7H-W Connection Ethernet)

## 3.1. HOST PC and DTP7H-W Connection (Ethernet)

This manual explains how to build a cross-compile environment using Ethernet.

This is how to build a development environment using only DTP7H-W Ethernet.

In this case, you have to set up the connection with Visual Studio manually on the DTP7H-W side using a separate program.

If you installed Visual Studio 2008 in a folder other than the default installation folder, change the path below to match your PC. If you installed it as the default folder

There are 8 files in the path of "C: \ Program Files (x86) \ Common Files \ Common Files \ microsoft shared \ CoreCon \ 1.0 \ Target \ wce400 \ armv4i ".

|                                                                                                    |                                                   |                    | 41.771.18  |    |      | - |
|----------------------------------------------------------------------------------------------------|---------------------------------------------------|--------------------|------------|----|------|---|
| Cor                                                                                                    | eCon ▶ 1.0 ▶ larget ▶ wce400 ▶ armv4i             | ▼   * <sub>j</sub> | armv4i 검색  | _  | _    | P |
| 구성 ▼ 🐻 열기 새 폴더                                                                                                    |                                                   |                    |            | •  |      | 0 |
| ▲ 🚖 즐겨찾기                                                                                                    | 이름                                                | 수정한 날짜             | 유형         | 크기 |      |   |
| 🐌 다운로드                                                                                                    | Clientshutdown.exe                                | 2009-08-03 오후      | 응용 프로그램    |    | 25KB | 1 |
| 📃 바탕 화면                                                                                                    | CMAccept.exe                                      | 2009-08-03 오후      | 응용 프로그램    |    | 28KB |   |
| 🕮 최근 위치                                                                                                    | ConmanClient2.exe                                 | 2009-08-03 오후      | 응용 프로그램    |    | 82KB |   |
| 퉬 Software                                                                                                    | S DeviceAgentTransport.dll                        | 2009-08-03 오후      | 응용 프로그램 확장 |    | 43KB |   |
| 🚺 다운로드                                                                                                    | S DeviceDMA.dll                                   | 2009-08-03 오후      | 응용 프로그램 확장 |    | 37KB |   |
|                                                                                                    | 💿 eDbgTL.dll                                      | 2009-08-03 오후      | 응용 프로그램 확장 |    | 76KB |   |
| ▲ 詞 라이브러리                                                                                                    | emulatorstub.exe                                  | 2009-08-03 오후      | 응용 프로그램    |    | 50KB |   |
| ⊳ 📾 Git                                                                                                    | S TcpConnectionA.dll                              | 2009-08-03 오후      | 응용 프로그램 확장 |    | 58KB |   |
| <ul> <li>▶ ▲ 사진</li> <li>▶ ▲ 음악</li> <li>▲ 월 컴퓨터</li> <li>▶ ▲ 로컬 디스크 (C:)</li> <li>▶ ▲ 로컬 디스크 (D:)</li> <li>▶ ▲ 이동식 디스크 (E:)</li> <li>▶ ▲ 네트워크</li> </ul> |                                                   |                    |            |    |      |   |
| 8개 항목을 선택했습니다. 수                                                                                                    | -정한 날짜: 2009-08-03 오후 12:39 만든 날짜: 2<br>크기: 394KB | 2009-08-03 오후 12:3 | 9          |    |      |   |

Copy these files to a specific folder on DTP7H-W. The location of the file copy can be anywhere, FlashDisk folder, DTP7H-W can keep the file even when it reboots.

| clientshutdown.exe         | 2009-08-03 오후 | 응용 프로그램    | 25KB |
|----------------------------|---------------|------------|------|
| CMAccept.exe               | 2009-08-03 오후 | 응용 프로그램    | 28KB |
| ConmanClient2.exe          | 2009-08-03 오후 | 응용 프로그램    | 82KB |
| S DeviceAgentTransport.dll | 2009-08-03 오후 | 응용 프로그램 확장 | 43KB |
| S DeviceDMA.dll            | 2009-08-03 오후 | 응용 프로그램 확장 | 37KB |
| 🚳 eDbgTL.dll               | 2009-08-03 오후 | 응용 프로그램 확장 | 76KB |
| emulatorstub.exe           | 2009-08-03 오후 | 응용 프로그램    | 50KB |
| S TcpConnectionA.dll       | 2009-08-03 오후 | 응용 프로그램 확장 | 58KB |

Execute "ConManClient2" and "CMAccept" on DTP7H-W. There is no special change in the screen Process is running normally.

| You are now ready to connect to visual Stur                          | 010.            |                 |                              |
|----------------------------------------------------------------------|-----------------|-----------------|------------------------------|
| <u>F</u> ile <u>E</u> dit <u>V</u> iew <u>G</u> o F <u>a</u> vorites |                 |                 |                              |
| Address \NandFlash                                                   |                 |                 |                              |
|                                                                      | -               | ۳               | ۵                            |
| Documents clients CMAccept CommanC )e<br>and Se                      | viceA DeviceDMA | eDbgTL emulato1 | CcpConn 514c36bf-<br>c13e-40 |
|                                                                      |                 |                 |                              |
|                                                                      |                 |                 |                              |
|                                                                      |                 |                 |                              |

In Visual Studio 2008, click "Tools -> Options".

|                                               | _        |                                      |                                                                 |
|-----------------------------------------------|----------|--------------------------------------|-----------------------------------------------------------------|
| File Edit View Project Build Debug            | Tool     | s Test Window Help                   |                                                                 |
| 🔚 • 🖼 • 💕 🖌 🕼 🖊 🗛 🛍 🖉 •                       |          | Platform Builder                     | D1-R5.0-RI 🗸 👩 BSP_PWRBTN_IOMUX_PIN 💿 🗸 🖓 📸 🛠 🛃 🗹 👻 🚽           |
| iW-PRDVZ-BN-01-R5.0-REL2.0-W 🔹 🖳 🚚            |          | Windows Embedded Silverlight Tools   | 우 다 와 다 원 B <sup>·</sup> · ·                                    |
| 🗧 🔂 Device: 🚽 🖡 🖉                             |          | Remote Tools                         |                                                                 |
| Solution Explorer - DTP7H_W_SerialDemon 👻     |          | Attach to Process Ctrl+Alt+P         | - X                                                             |
| 🖺 📴 E 🖧                                       | 3a       | Device Security Manager              |                                                                 |
| Solution 'DTP7H_W_SerialDemon' (1 projection) |          | Connect to Device                    |                                                                 |
|                                               | <u>.</u> | Device Emulator Manager              |                                                                 |
|                                               | ۹,       | Connect to Database                  |                                                                 |
|                                               | 1        | Connect to Server                    |                                                                 |
|                                               |          | Code Snippets Manager Ctrl+K, Ctrl+B | a.h. "                                                          |
|                                               |          | Choose Toolbox Items                 |                                                                 |
|                                               |          | Add-in Manager                       | (arget )                                                        |
|                                               |          | Macros •                             |                                                                 |
|                                               |          | Find More Extensions                 |                                                                 |
|                                               |          | Create GUID                          |                                                                 |
|                                               |          | Dotfuscator Community Edition        |                                                                 |
|                                               |          | Error Lookup                         |                                                                 |
|                                               |          | ATL/MFC Trace Tool                   |                                                                 |
|                                               |          | ILDasm                               |                                                                 |
|                                               |          | Spy++                                | String baudrate CString parity CString databit CString stophit) |
|                                               |          | Visual Studio 2008 Command Prompt    |                                                                 |
|                                               |          | WindowsEmbeddedCompact7TestKit       |                                                                 |
|                                               | <b>.</b> | WCF Service Configuration Editor     |                                                                 |
|                                               |          | External Tools                       | •                                                               |
| Solutio Catalog 🥸 Class Vi Wir                |          | Import and Export Settings           | 4 m                                                             |
| Output                                        |          | Customize                            | * † ×                                                           |
| Show output from: Platform Builder Debug      |          | Options                              |                                                                 |
|                                               |          |                                      | ·                                                               |
|                                               |          |                                      |                                                                 |
|                                               |          |                                      |                                                                 |
|                                               |          |                                      |                                                                 |
|                                               |          |                                      |                                                                 |
|                                               |          |                                      |                                                                 |
| 4                                             |          |                                      |                                                                 |
| Code Definition Window 🔚 Call Browser 📑       | Outp     | ut                                   |                                                                 |
| Ready                                         |          |                                      | Ln 3 Col 1 Ch 1 INS                                             |
|                                               |          |                                      |                                                                 |

\_ **D** \_X

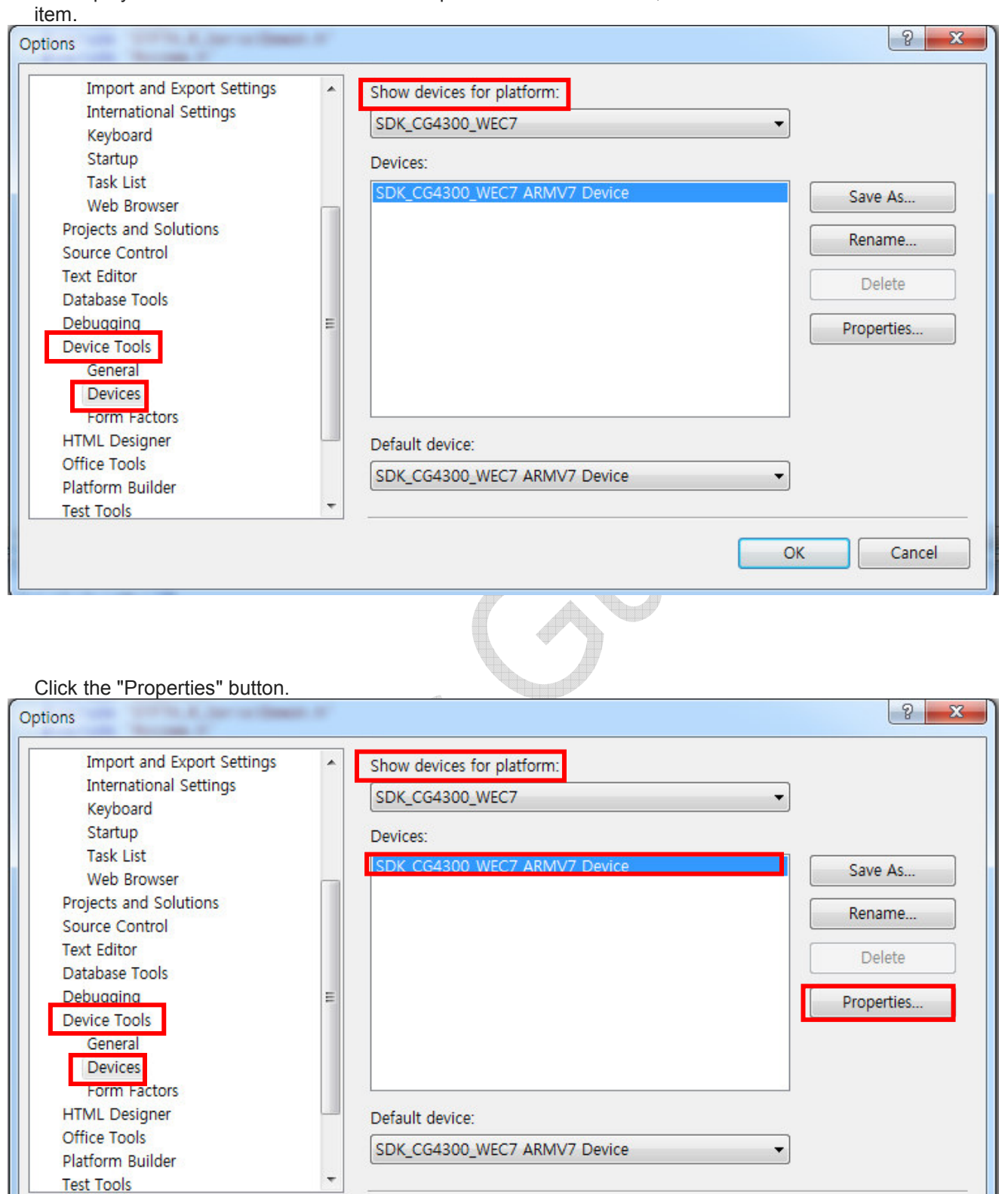

When the following window appears, select "Device Tools -> Devices" item in the left list. If the SDK item is not displayed in the box of "Show devices for platform:" on this screen, install the SDK from the **SDK Install** item

Cancel

OK

Both "USB Connect and Ethernet Connect" use "TCP Connect Transport". After setting as above, click the "Configure" button in the "TCP Connect Transport" item.

| DK_CG4300_WEC7 ARMV7 Device Properties | ? ×       |
|----------------------------------------|-----------|
| Default output location on device:     |           |
| Program Files Folder                   | •         |
| Transport:                             | <u></u>   |
| TCP Connect Transport -                | Configure |
| Bootstrapper:                          |           |
| ActiveSync Startup Provider            | Configure |
| ☑ Detect when device is disconnected   | OK Cancel |

Select "Use specific IP address" and enter the IP of DTP7H-W. Do not select "Use fixed port number".

When the setting is completed, click the "OK" button.

| Configure TCP/IP Transport                                                                                | 8 ×                                |  |
|----------------------------------------------------------------------------------------------------|------------------------------------|--|
| <ul> <li>Use fixed port number:</li> <li>Device IP address</li> <li>Obtain an IP address autor</li> </ul> | 5655<br>matically using ActiveSync |  |
| Use specific IP address:                                                                                  |                                    |  |
| 192.168.1.191                                                                                             | •                                  |  |
|                                                                                                    | OK Cancel                          |  |

| e first screen of Visual Studio 2008, c<br>M DTP7H W SerialDemon - Microsoft Visual Stu | lICK "<br>Jdio (/ | I OOIS >> Connect to Device".        |                   |
|-----------------------------------------------------------------------------------------|-------------------|--------------------------------------|-------------------|
| File Edit View Project Build Debug                                                      | Tool              | s Test Window Help                   |                   |
| i 🛅 • 🛅 • 💕 🛃 🍠   🐰 🗈 🙈   🔊 •                                                           |                   | Platform Builder 🔹 🕨                 | 01-R5.0-Rf 🗸 🖄 E  |
| iW-PRDVZ-BN-01-R5.0-REL2.0-W - 🗐 🚚 📰                                                    |                   | Windows Embedded Silverlight Tools   | 99994             |
| Device:                                                                                 |                   | Remote Tools                         |                   |
| Solution Explorer - DTP7H_W_SerialDemon -                                               |                   | Attach to Process Ctrl+Alt+P         |                   |
| 🖺   📴   🗵 ዲ                                                                             | ela:              | Device Security Manager              |                   |
| Solution 'DTP7H_W_SerialDemon' (1 proje                                                 | D,                | Connect to Device                    | ile               |
| im PTP7H_W_SerialDemon                                                                  |                   | Device Emulator Manager              |                   |
|                                                                                         | 2                 | Connect to Database                  |                   |
|                                                                                         | 1                 | Connect to Server                    |                   |
|                                                                                         |                   | Code Snippets Manager Ctrl+K, Ctrl+B | a.h "             |
|                                                                                         |                   | Choose Toolbox Items                 |                   |
|                                                                                         |                   | Add-in Manager                       | [arget]           |
|                                                                                         |                   | Macros •                             |                   |
|                                                                                         |                   | Find More Extensions                 |                   |
|                                                                                         |                   | Create GUID                          |                   |
|                                                                                         |                   | Dotfuscator Community Edition        |                   |
|                                                                                         |                   | Error Lookup                         |                   |
|                                                                                         |                   | ATL/MFC Trace Tool                   |                   |
|                                                                                         |                   | ILDasm                               |                   |
|                                                                                         |                   | Spy++                                | String baudrate ( |
|                                                                                         |                   | Visual Studio 2008 Command Prompt    | iting baddrate,   |
|                                                                                         |                   | WindowsEmbeddedCompact7TestKit       |                   |
|                                                                                         |                   | WCF Service Configuration Editor     |                   |
|                                                                                         |                   | External Tools                       |                   |
| Solutio Catalog 🐼 Class Vi Wir                                                          |                   | Import and Export Settings           |                   |
| Output                                                                                  |                   | Customize                            |                   |
| Show output from: Platform Builder Debug                                                |                   | Options                              |                   |

On tl

Select the appropriate SDK and click the "Connect" button.

| To connect to a physical device or launch an emulator image, select Connect |  |
|-----------------------------------------------------------------------------|--|
|                                                                             |  |
| Platform:                                                                   |  |
| SDK_CG4300_WEC7                                                             |  |
| Devices:                                                                    |  |
| SDK_CG4300_WEC7 ARMV7 Device                                                |  |
|                                                                             |  |
|                                                                             |  |
|                                                                             |  |
|                                                                             |  |
|                                                                             |  |
|                                                                             |  |

Depending on system specifications, try about 10 to 20 seconds.

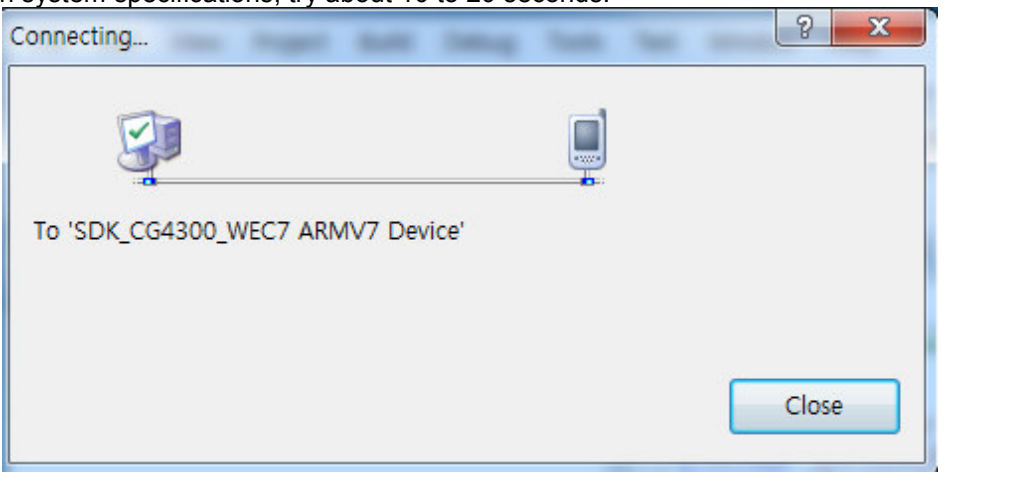

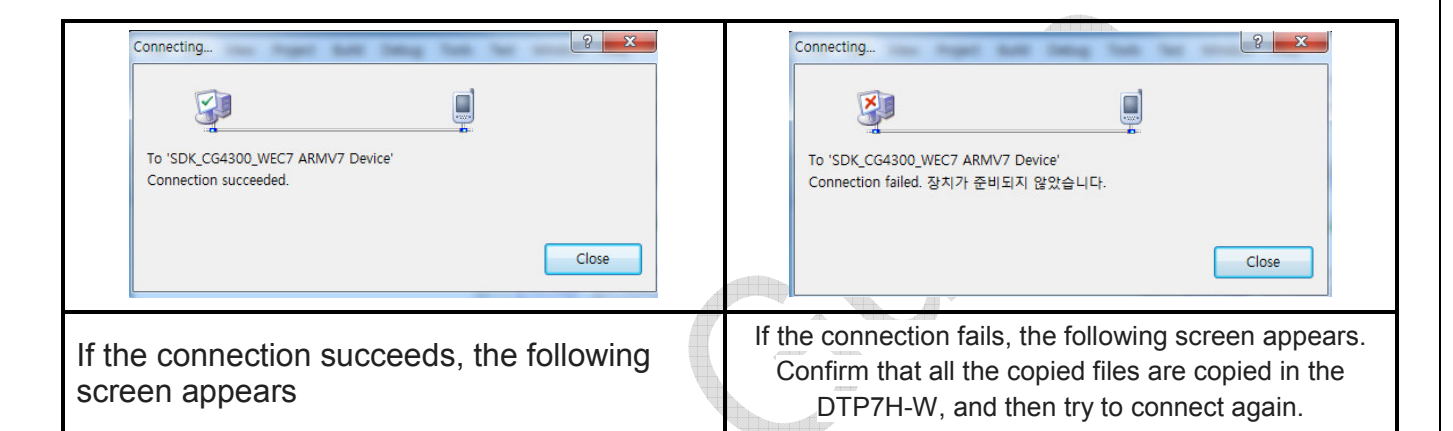

## ※ If you can not check all status

If Windows Firewall is enabled, please disable it.

Check the network cable and IP address.

# 4. Troubleshooting when setting up development environment

## 4.1. ERROR C2039

error C2039: 'IstrlenW' : is not a member of 'ATL'

1. Install VS90sp1-KB945140.exe.

| Software Update Microsoft Visual Stu   | dio 2008 SP1 Installation Wizard | ×              |
|----------------------------------------|----------------------------------|----------------|
| Progress<br>Installing the software,   |                                  |                |
|                                        |                                  |                |
| Download status:                       |                                  |                |
| Download time remaining: 0:00:00       |                                  | _              |
| Installer progress:                    |                                  |                |
| Installing<br>VS90sp1-KB945140-X86-ENU |                                  | I              |
|                                        |                                  |                |
|                                        |                                  |                |
|                                        | < <u>B</u> ack <u>N</u> ext >    | <u>C</u> ancel |
|                                        |                                  |                |

2. Install VisualStudioDeviceWindowsEmbeddedCompact7.msi.

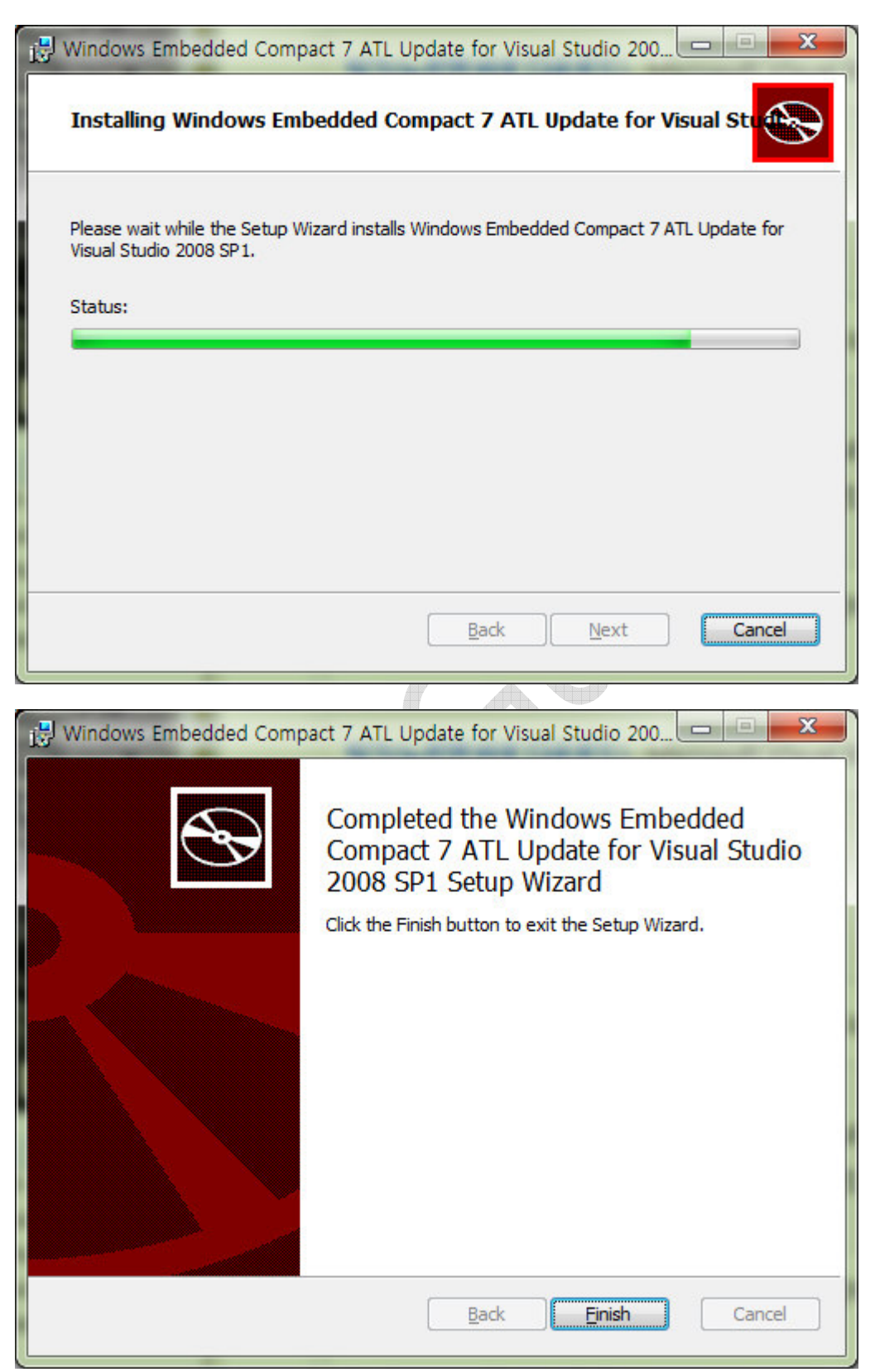

Configuration Properties - C/C++ - General – Additional Include Directories.

C:\Program Files (x86)\Microsoft Visual Studio 9.0\VC\ce7\atlmfc\include

C:\Program Files (x86)\Microsoft Visual Studio 9.0\VC\ce7\include

| onfiguration: Active(Debug                                                                                                    | )  Platform: Active(i                                                                                                    | iW-PRDVZ-BN-01-R5.0-REL2.C  Configuration Manager |
|----------------------------------------------------------------------------------------------------|----------------------------------------------------------------------------------------------------|---------------------------------------------------|
| Common Properties                                                                                                    | Additional Include Directorie                                                                                                    | "C:\Program Files (x86)\Microsoft Visual Studio   |
| Configuration Properties                                                                                                    | Resolve #using References                                                                                                    |                                                   |
| General                                                                                                    | Debug Information Format                                                                                                    | Program Database (/Zi)                            |
| Deployment                                                                                                    | Suppress Startup Banner                                                                                                    | Yes (/nologo)                                     |
| C/C++                                                                                                    | Warning Level                                                                                                    | Level 3 (/W3)                                     |
| General                                                                                                    | Treat Warpings As From                                                                                                    | No No                                             |
| Optimization                                                                                                    | Treat warnings As Errors                                                                                                    | NO                                                |
| Preprocessor<br>Code Generation                                                                                                    | Additional Include Directories                                                                                                    | 8                                                 |
| Language                                                                                                    |                                                                                                    |                                                   |
| Outout Files                                                                                                    |                                                                                                    |                                                   |
| Output rites                                                                                                    |                                                                                                    | Proport Vicual Studio O (144)/C44co (44atimatem)  |
| Browse Information                                                                                                    | C:#Program Files (x86)#Mic                                                                                                    | rosoft Visual Studio 9.0#VC#ce7#atimic#include    |
| Browse Information<br>Advanced                                                                                                    | C:\Program Files (x86)\Mici                                                                                                    | rosoft Visual Studio 9.0#VC#ce7#include           |
| Browse Information<br>Advanced<br>Command Line                                                                                                    | C:#Program Files (x86)#Mict                                                                                                    | rosoft Visual Studio 9.0#VC#ce7#include           |
| Browse Information<br>Advanced<br>Command Line<br>Linker                                                                                                    | C:#Program Files (x86)#Mict                                                                                                    | rosoft Visual Studio 9.0#VC#ce7#include           |
| Browse Information<br>Advanced<br>Command Line<br>Linker<br>Resources                                                                                                    | C:#Program Files (x86)#Mict                                                                                                    | rosoft Visual Studio 9.0#VC#ce7#include           |
| Browse Information<br>Advanced<br>Command Line<br>Linker<br>Resources<br>XML Document Gener                                                                                    | C:#Program Files (x86)#Micro                                                                                                    | rosoft Visual Studio 9.0#VC#ce7#include           |
| Browse Information<br>Advanced<br>Command Line<br>Linker<br>Resources<br>XML Document Gener<br>Browse Information                                                              | C:#Program Files (x86)#Micro C:#Program Files (x86)#Micro (                                                                                   | rosoft Visual Studio 9.0#VC#ce7#include           |
| Browse Information<br>Advanced<br>Command Line<br>Linker<br>Resources<br>XML Document Gener<br>Browse Information<br>Build Events                                              | C:#Program Files (x86)#Mict                                                                                                    | rosoft Visual Studio 9.0₩VC₩ce7₩include           |
| Browse Information<br>Advanced<br>Command Line<br>Linker<br>Resources<br>XML Document Gener<br>Browse Information<br>Build Events<br>Custom Build Step<br>Authenticode Signing | C:#Program Files (x86)#Mich                                                                                                    | rosoft Visual Studio 9.0#VC#ce7#include           |
| Browse Information<br>Advanced<br>Command Line<br>Linker<br>Resources<br>XML Document Gener<br>Browse Information<br>Build Events<br>Custom Build Step<br>Authenticode Signing | C:#Program Files (x86)#Mich<br>C:#Program Files (x86)#Mich<br><                                                                               | rosoft Visual Studio 9.0₩VC₩ce7₩include           |
| Browse Information<br>Advanced<br>Command Line<br>Linker<br>Resources<br>XML Document Gener<br>Browse Information<br>Build Events<br>Custom Build Step<br>Authenticode Signing | C:#Program Files (x86)#Mict                                                                                                    | rosoft Visual Studio 9.0₩VC₩ce7₩include           |
| Browse Information<br>Advanced<br>Command Line<br>Linker<br>Resources<br>XML Document Gener<br>Browse Information<br>Build Events<br>Custom Build Step<br>Authenticode Signing | C:#Program Files (x86)#Mich                                                                                                    | rosoft Visual Studio 9.0₩VC₩ce7₩include           |
| Browse Information<br>Advanced<br>Command Line<br>Linker<br>Resources<br>XML Document Gener<br>Browse Information<br>Build Events<br>Custom Build Step<br>Authenticode Signing | C:#Program Files (x86)#Mict C:#Program Files (x86)#Mict  C:#Program Files (x86)#Mict  Inherited values:  Inherited values:  Inherited values: | iect defaults                                     |
| Browse Information<br>Advanced<br>Command Line<br>Linker<br>Resources<br>XML Document Gener<br>Browse Information<br>Build Events<br>Custom Build Step<br>Authenticode Signing | C:#Program Files (x86)#Mict C:#Program Files (x86)#Mict  ( Inherited values:                                                                  | iect defaults                                     |
| Browse Information<br>Advanced<br>Command Line<br>Linker<br>Resources<br>XML Document Gener<br>Browse Information<br>Build Events<br>Custom Build Step<br>Authenticode Signing | C:#Program Files (x86)#Mict<br>C:#Program Files (x86)#Mict<br>Inherited values:                                                               | iect defaults<br>Macros>                          |
| Browse Information<br>Advanced<br>Command Line<br>Linker<br>Resources<br>XML Document Gener<br>Browse Information<br>Build Events<br>Custom Build Step<br>Authenticode Signing | C:#Program Files (x86)#Mich<br>C:#Program Files (x86)#Mich<br>( III)<br>Inherited values:<br>Inherited values:                                | ject defaults<br>OK Cancel                        |